〔簡単な手順〕

- ① 「携帯メールクラブ」にログインしてください。
- ② 「成分献血予約」をクリックし、ご希望の献血施設や献血日時を選択してください。
- ③ 一週間以内に予約完了のお知らせメールが届きます。

〔詳しい手順〕

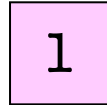

携帯電話から「携帯メールクラブ」にログインし「成分献血予約」をクリックしてくだ

さい。

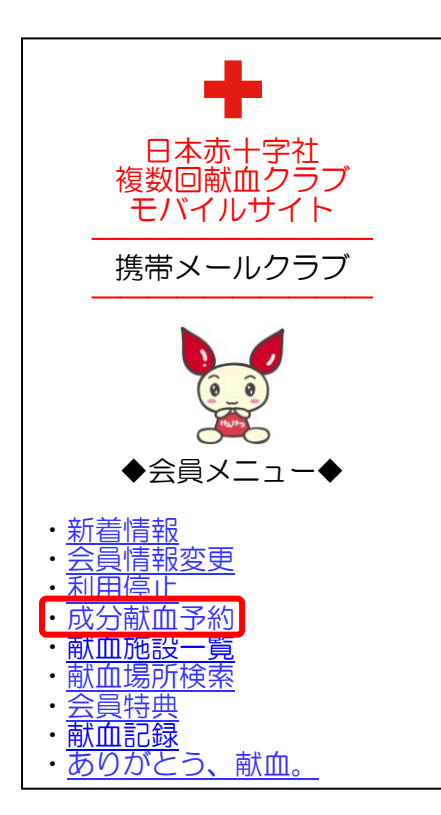

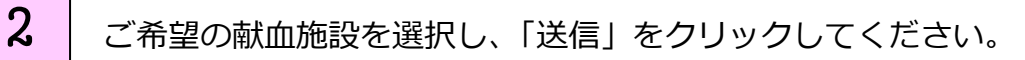

| 成分献血予約         |
|----------------|
|                |
| 大宮献血ルームウエスト  ▼ |
| 送信 クリア         |

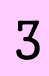

ご希望の献血日のある週をクリックしてください。

| 成分献血予約                                     |
|--------------------------------------------|
| 大宮献血ルームウエスト                                |
| ご希望の週を選択してくださ<br>い                         |
| Obtote/An state H state II ( III )         |
| <u>20**年**月**日(日)</u> ~<br>20**年**月**日(日)~ |
| <u>20**年**月**日(日)~</u>                     |
| <u>20**年**月**日(日)~</u>                     |
| 20**年**月**日(日)~                            |
| 戻る                                         |
|                                            |

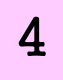

ご希望の献血日をクリックしてください。選択できない場合は、予約ができませんので

ご了承ください。

| 大宮献血ルームウエスト            |
|------------------------|
| ご希望の日を選択してくださ<br>い     |
| 20**/ **/ **(日)        |
| <u>20**/ **/ **(月</u>  |
| <u>20**/ **/ **(火)</u> |
| <u>20**/ **/ **(7)</u> |
| <u>20**/ **/ **(木)</u> |
| 20**/ **/ **(金)        |
| 20**/ **/ **(土)        |
| 戻る                     |

5

ご希望の献血時間をクリックしてください。選択できない場合は、予約ができませんので

ご了承ください。

| 会員登録入力内容確認                                                                                                    |  |
|----------------------------------------------------------------------------------------------------|--|
| 大宮献血ルームウエスト                                                                                                    |  |
| ご希望の日を選択してくださ<br>い                                                                                                    |  |
| $ \begin{array}{r}         10:00 \\         11:00 \\         12:00 \\         13:00 \\         14:00     \end{array} $ |  |
| 戻る                                                                                                    |  |

6 ご予約内容をご確認いただき、間違いが無ければ、送信をクリックしてください。

|                     | · · · · · · · · · · · · · · · · · · |
|---------------------|-------------------------------------|
|                     | 成分献血予約                              |
| こち<br>す。            | らの場所・日時で予約しま<br>よろしいですか?            |
| 20**;<br>**:*<br>大宮 | / **/ **<br>*<br>献血ルームウエスト          |
| 送信                  | 戻る                                  |

7

1週間以内に予約完了のメールが届きます。献血間隔の不足などで、ご希望日時に献血

が出来ない場合もご連絡いたしますので、必ずメールをご確認ください。